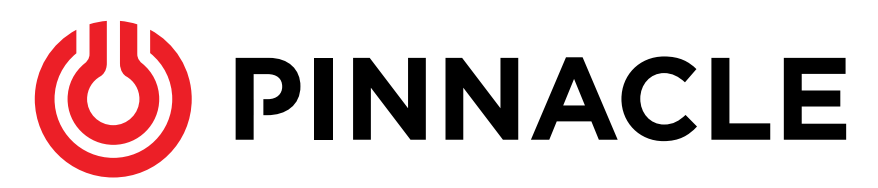

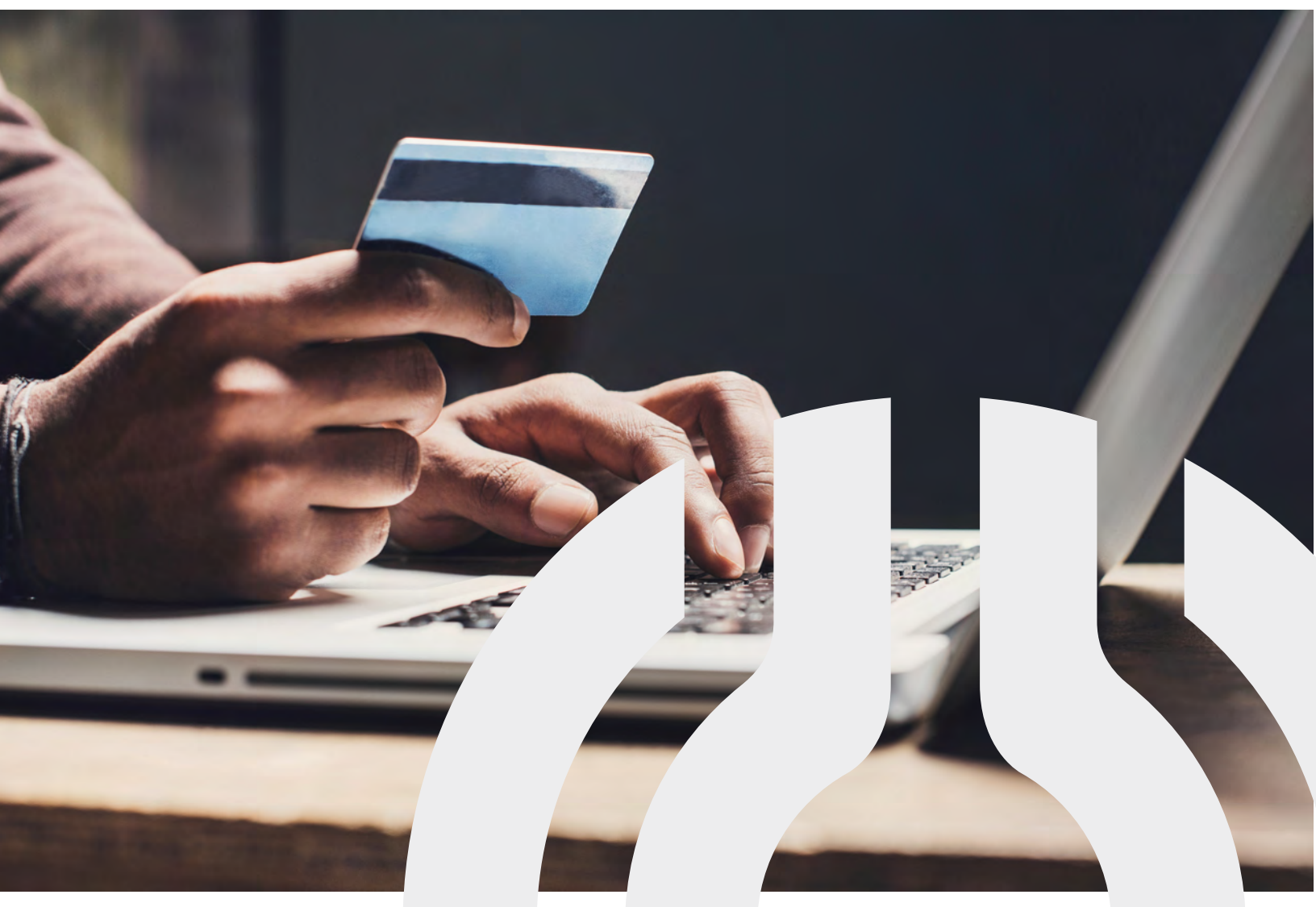

Pinnacle Propane's Online Bill Pay Step by Step Guide

## Please follow the steps below to begin:

From your internet browser, go to www.pinnaclepropane.com

• Supported browsers: Microsoft Edge, Chrome or Safari

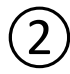

(1)

Click on Make A Payment from the menu bar

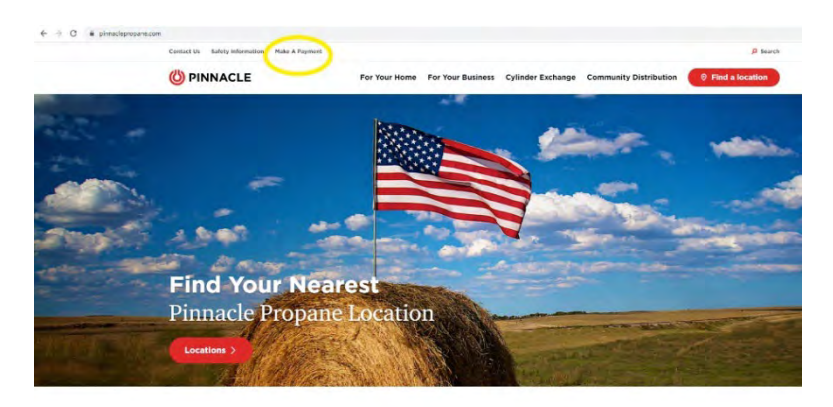

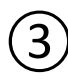

## Select your local branch from the drop-down bar

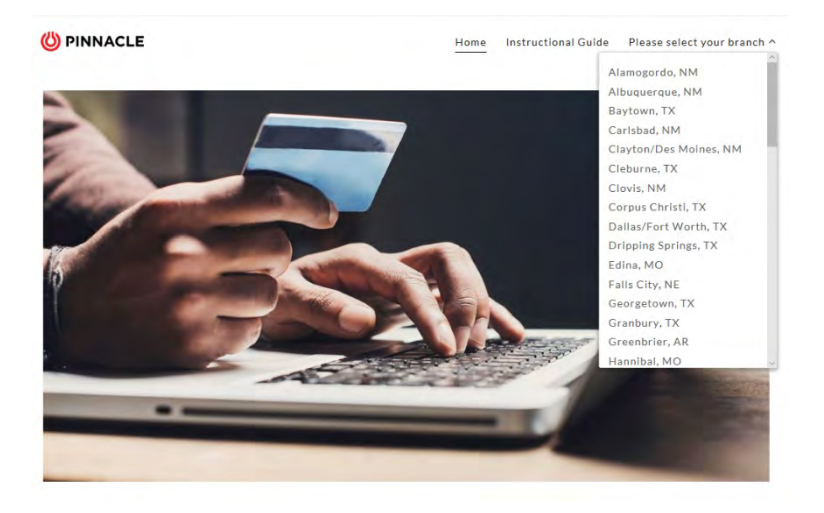

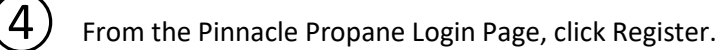

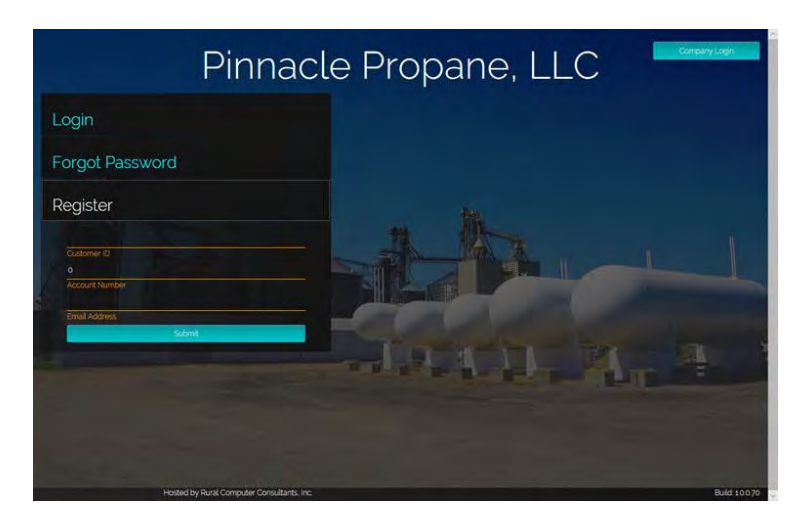

You will need the following from your Statement to register.

- a. Customer ID
- b. Account Number
- c. Email Address
- d. If you have forgotten your credentials, please look below at an example of where to find yours on the RCC Statement.

| PINNACLE                      |                               |           | -       | Customer Name:<br>Customer ID:<br>Account Number:<br>Statement Date: | JOHN SMITH<br>CUST1<br>D12345<br>02/29/20 |
|-------------------------------|-------------------------------|-----------|---------|----------------------------------------------------------------------|-------------------------------------------|
| Contract Information          |                               | STATEMENT |         | Budget Information                                                   |                                           |
| Current Contracted<br>Gallons | Contract Gallons<br>Remaining |           |         | Budget Balance Sc                                                    | heduled Budget<br>Payment                 |
| 650.00                        | 0.00                          |           |         | 0.00                                                                 | 0.00                                      |
|                               |                               | S         |         | Payment Due                                                          |                                           |
| Account Status                |                               | 60 Days   | 90 Days | Please Pay This Amount                                               | \$110.73                                  |
| Current                       | 30 Days                       |           |         |                                                                      |                                           |

At Pinnacle Propane, we strive to continuously improve our business to ensure a happy customer. We are very excited to provide this Online Bill Pay benefit to ultimately make your life easier.

Thank you again for being a part of the Pinnacle Propane family!

Have any questions? Call us at 866-428-3427